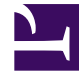

# **GENESYS**

This PDF is generated from authoritative online content, and is provided for convenience only. This PDF cannot be used for legal purposes. For authoritative understanding of what is and is not supported, always use the online content. To copy code samples, always use the online content.

## Genesys Pulse Deployment Guide

Configure User Access

# Configure User Access

## Roles

In GAX, navigate to **Configuration > Accounts > Roles** and create a new Role object to provide access to Genesys Pulse functionality.

#### Important

When creating a new Role, a dialog box with Role Template Selection appears. Do not select a template (leave the selection empty). Press **OK**.

Define the privileges granted by the Role on the Assigned Privileges tab in the Genesys Pulse section.

| Privilege Details                 |                                                                                                    |                                                            |  |
|-----------------------------------|----------------------------------------------------------------------------------------------------|------------------------------------------------------------|--|
| Name                              | Description                                                                                                    | Prerequisite                                               |  |
| Pulse View Dashboard              | User has read-only access to<br>launched dashboards without the<br>ability to expand widgets to tab<br>(includes stay on dashboard<br>ability, which means that user's<br>sessions will not expire and users<br>will not be automatically logged<br>out due to inactivity timeout). |                                                            |  |
| Pulse View Dashboard Restricted   | User has read-only access to<br>launched dashboards without the<br>ability to expand widgets to tab<br>(excludes stay on dashboard<br>ability).                                                                                                    |                                                            |  |
| Pulse Manage Tabs                 | User can launch, close or<br>customize dashboards and<br>wallboards and expand widgets<br>to tab.                                                                                                    | Pulse View Dashboard or Pulse<br>View Dashboard Restricted |  |
| Pulse Edit Widget Display         | User can modify display options of widgets.                                                                                                    | Pulse Manage Tabs                                          |  |
| Pulse Manage Widgets              | User can create, remove, or modify all widget options.                                                                                                    | Pulse Edit Widget Display                                  |  |
| Pulse Manage Shared<br>Dashboards | User can create, remove, import,<br>export, or modify shared<br>dashboards.                                                                                                    | Pulse Manage Widgets                                       |  |
| Pulse Manage Templates            | User can create, remove, import, export, or modify templates.                                                                                                    | Pulse Manage Widgets                                       |  |

| Privilege Details                     |                                                                                                    |                                                                          |  |
|---------------------------------------|----------------------------------------------------------------------------------------------------|--------------------------------------------------------------------------|--|
| Pulse Add Dashboards Without<br>Limit | User can add any number of<br>dashboards. Applicable if the<br><b>[pulse]\max_tabs_per_user</b><br>option is set in your Genesys<br>Pulse application object or the<br><b>max_tabs_per_user</b> is set for<br>the Access Groups Object.    | Pulse Manage Tabs                                                        |  |
| Pulse Add Widgets Without Limit       | User can add any number of<br>widgets. Applicable if the<br><b>[pulse]\max_widgets_per_user</b><br>option is set in your Genesys<br>Pulse application object or the<br><b>max_widgets_per_user</b> is set<br>for the Access Groups Object. | Pulse Manage Widgets                                                     |  |
| Pulse Manage Users                    | User can manage other users'<br>widgets and dashboards.                                                                                                    | Pulse Manage Tabs, Pulse Edit<br>Widget Display, Pulse Manage<br>Widgets |  |
| Pulse Manually Bind Collectors        | User can manually select Pulse<br>Collectors to process particular<br>widgets or templates.                                                                                                    | Pulse Manage Tabs, Pulse Edit<br>Widget Display, Pulse Manage<br>Widgets |  |

The following privileges are for users or third-party applications that connect to Genesys Pulse using a Web API.

- **Pulse Read All Layouts**—View all Genesys Pulse layouts using a Web API and switch off filtration of rows by access in snapshot.
- Pulse Write Snapshot—Upload layout snapshots using a Web API.

Genesys Pulse privileges use GAX logic—the high-level privileges do not include lower-level privileges. For example, to configure role with full control access, you have to assign all privileges to it.

For role members to create Widgets, you must assign **Pulse View Dashboard** (or **Pulse View Dashboard Restricted**), **Pulse Manage Tabs**, and **Pulse Edit Widget Display** in addition to **Pulse Manage Widgets**.

#### Important

You must assign at least the **Pulse View Dashboard** or **Pulse View Dashboard Restricted** privilege to each Role object.

Assign the Role to Persons and Access Groups in the Role Members section as required.

### Permissions

Provide appropriate permissions (Read and Execute) on the following objects:

- 1. Genesys Pulse client application object (usually called default. The name is controlled by the Genesys Pulse option **client\_app\_name** in the **[general]** section):
  - 1. Select Configuration.
  - 2. On the **Environment** pane, click **Applications**.
  - 3. From the **Applications** list, open the required application (usually called **default**) to view its properties.
  - 4. Select the **Permissions** tab.
  - 5. Add the **Person** or **Access Group** containing this user.
  - 6. Add required permissions: **Read** and **Execute** are required to log in to Genesys Pulse.
- 2. Tenant Environment:
  - 1. Select Configuration.
  - 2. On the **Environment** pane, click **Tenants**.
  - 3. From the **Tenants** list, open the Environment tenant to view its properties.
  - 4. Select the **Permissions** tab.
  - 5. Add the **Person** or **Access Group** containing this user.
  - 6. Add required permissions: **Read** and **Execute** are required to log in to Genesys Pulse.
- 3. User's own tenant:
  - 1. Select Configuration.
  - 2. On the **Environment** pane, click **Tenants**.
  - 3. From the **Tenants** list, open the User's own tenant to view its properties.
  - 4. Select the **Permissions** tab.
  - 5. Add the **Person** or **Access Group** containing this user.
  - 6. Add required permissions: **Read** and **Execute** on tenant are required to log in to Genesys Pulse.